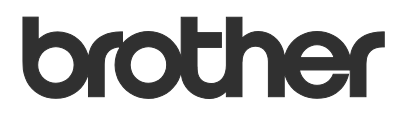

# Guía del usuario Brother Meter Read Tool

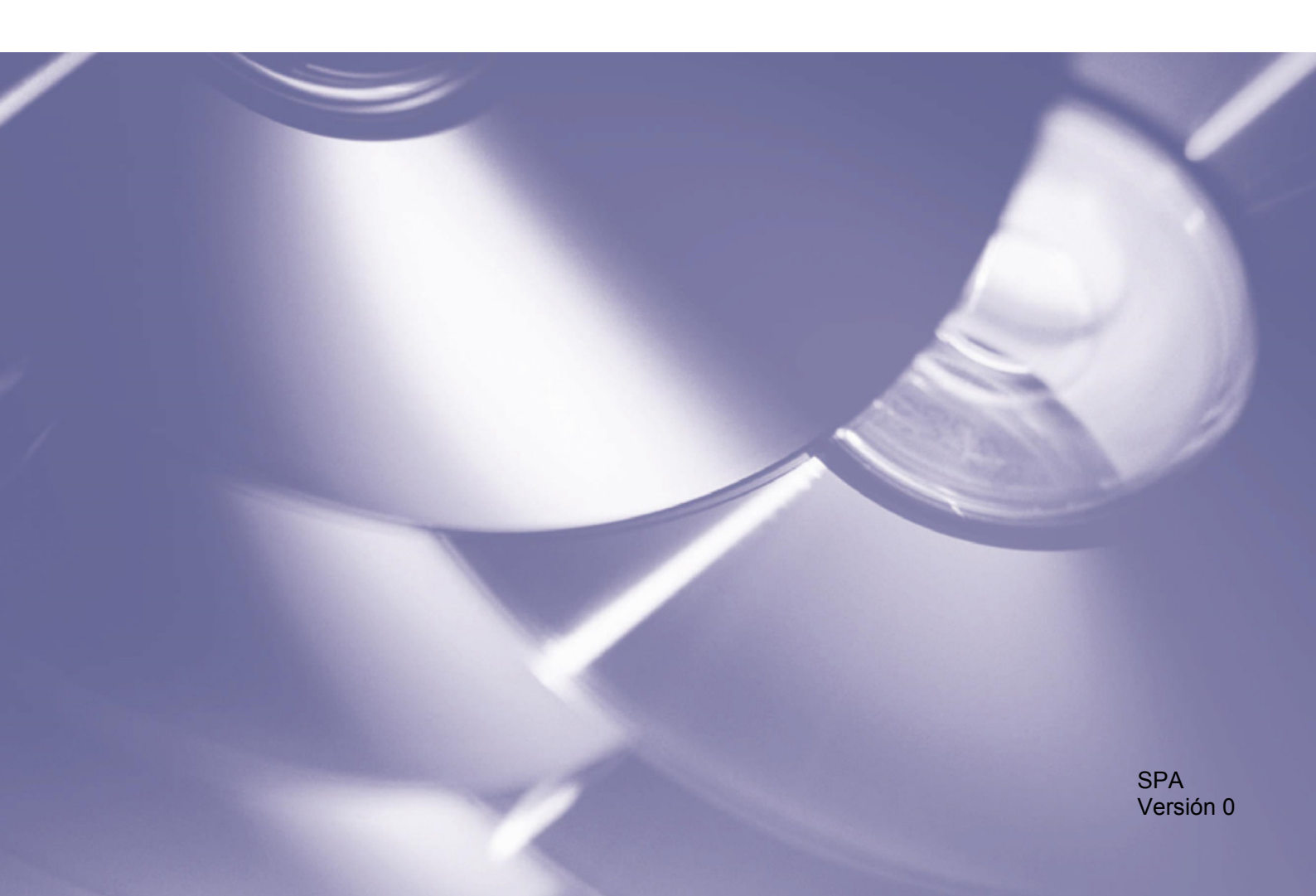

#### Copyright

Copyright © 2017 Brother Industries, Ltd. Reservados todos los derechos.

La información de este documento está sujeta a cambios sin previo aviso. El software descrito en este documento se distribuye bajo un contrato de licencia. El software puede usarse o copiarse de conformidad con los términos de estos contratos. Ninguna parte de esta publicación puede reproducirse de cualquier forma o medio sin un permiso previo por escrito de Brother Industries, Ltd.

#### Marca comercial

Brother es la marca comercial de Brother Industries, Ltd.

Todos los nombres comerciales y nombres de productos de empresas que aparezcan en productos, documentos relacionados y cualquier otro material de Brother son marcas comerciales o marcas comerciales registradas de sus respectivas empresas.

## Índice

| 1 | Descripción general                                                         | 1 |
|---|-----------------------------------------------------------------------------|---|
|   | 1.1 Métodos de recopilación de información de uso                           | 1 |
|   | 1.2 Requisitos del sistema                                                  | 2 |
|   | 1.3 Instalación de Brother Meter Read Tool                                  | 2 |
| 2 | Configuración                                                               | 3 |
|   | 2.1 Seleccione los dispositivos que monitorizar                             | 3 |
|   | 2.2 Configuración de los ajustes del Registro de dispositivo                | 5 |
|   | 2.3 Configuración de los ajustes de notificación del estado del dispositivo | 5 |
|   | 2.4 Configuración de los ajustes de dirección de correo electrónico         | 6 |
|   | 2.5 Prueba y despliegue de la configuración del lector de medidor           | 7 |
|   | 2.6 Exportación de la configuración                                         | 7 |
| 3 | Solución de problemas                                                       | 8 |

1

## Descripción general

| 🕢 Configuración                                  |                   |                     |                      |                              | -                 | □ ×         |
|--------------------------------------------------|-------------------|---------------------|----------------------|------------------------------|-------------------|-------------|
| Resumen                                          | 📑 Detectar dispos | iitivos 🔒 Configura | ación de descubrimie | nto 🔿 Actualizar 📑 Añac      | ir dispositivos 👻 |             |
| Dispositivos                                     | Ver:              | Todos los d         | ispositivos          | ~                            |                   |             |
| Configuración del lector de medidor              | Monitorizando el  | estado 🛷 Activ      | ado 🔘 De             | esactivado                   |                   | Q           |
| Configuración del estado del dispositivo         | Monitorizando el  | Estado del disposi  | Dirección IP/USB     | Nombre de modelo             | Nombre de nodo    | Nº de serie |
| Configuración del servidor de correo electrónico | •                 | Espera              | 10.145.101.244       | Brother HI -1.8350CDW series | BRN30055C055950   | X12345E3100 |
|                                                  | 12                | Espera              | 10.145.150.50        | Brother MEC-1895DW           | BRN30055CE7C780   | A99999A7H0  |
| Configuración de contraseña                      | 1 <b>2</b>        | Espera              | 10.145.41.180        | Brother HL-L9200CDW series   | BRN30055C05598E   | X12345F3J00 |
|                                                  | lõ –              | Espera              | 10.145.101.229       | Brother MFC-8950DW           | BRN001BA9AD589B   | 000G0123456 |
|                                                  | lõ l              | Espera              | 10.145.41.179        | Brother MFC-9340CDW          | BRN30055CB8A119   | E71929D6J4? |
|                                                  | <b></b>           | Fin tmbor pronto    | 10.145.41.178        | Brother MFC-9340CDW          | BRN30055C3E2259   | E71929E4J36 |
|                                                  | •                 | Espera              | 10.145.101.126       | Brother MFC-J4620DW          | BRN001BA996E0E7   | U633102745/ |
|                                                  | •                 | Poca tinta          | 10.145.150.21        | Brother MFC-J5820DN          | BRN30055C4F6BEF   | E73203F4F00 |
|                                                  | •                 | Espera              | 10.145.100.167       | Brother MFC-J5720DW          | BRN30055C825CD1   | U63772G5F2  |
|                                                  | •                 | Poca tinta          | 10.145.102.53        | Brother MFC-J4610DW          | BRN001BA9C80EFD   | U633392345  |
|                                                  | •                 | Espera              | 10.145.102.142       | Brother DCP-J963N            | BRN30055C61C9D3   | E7474623456 |
|                                                  | •                 | Poca tinta          | 10.145.102.62        | Brother MFC-J5620DW          | BRN30055C3504BD   | U638722345  |
|                                                  | •                 | Espera              | 10.145.100.251       | Brother MFC-L2700DW series   | BRN30055C49544E   | U63887E4N1  |
|                                                  | •                 | Listo               | 10.145.150.73        | Brother MFC-J4620DW          | BRN30055C3E0609   | U63769B4F0  |
|                                                  |                   |                     |                      |                              |                   |             |
|                                                  |                   |                     |                      |                              |                   |             |
|                                                  |                   |                     |                      |                              |                   |             |
|                                                  |                   |                     |                      |                              |                   |             |
|                                                  | <                 |                     |                      |                              |                   | >           |
| Enviar correo electrónico de prueba              |                   |                     |                      | Aplicar y salir              | Cancelar          | Aplicar     |

El software Brother Meter Read Tool recopila información de uso directamente de dispositivos conectados a la red y conectados mediante USB y la envía por correo electrónico. También puede enviar correos electrónicos para avisarle de cualquier error del equipo y del próximo agotamiento de consumibles.

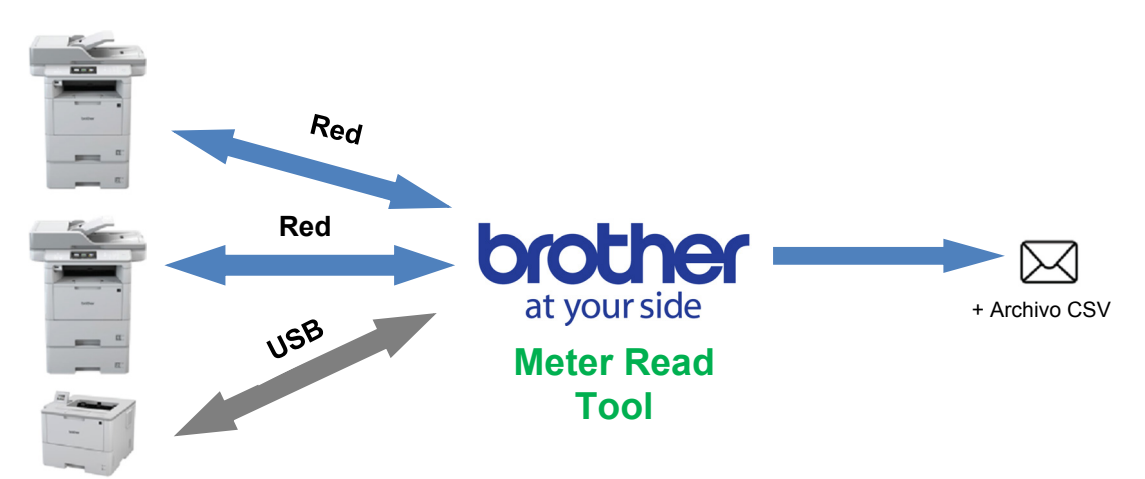

### 1.1 Métodos de recopilación de información de uso

Brother Meter Read Tool usa los siguientes métodos para recopilar y enviar información de uso:

| Registro de dispositivo                                                                                                    | Estado del dispositivo                                                                                                    |
|----------------------------------------------------------------------------------------------------|----------------------------------------------------------------------------------------------------|
| <ul> <li>Se recopila periódicamente: a diario, semanalmente o mensualmente</li> <li>Se envía como CSV o XML</li> <li>Puede contener la siguiente información: <ul> <li>Estado del equipo</li> <li>Vida útil restante de consumibles, recuento de tambores y recuento de sustituciones</li> <li>Recuento de atascos de papel</li> <li>Historial de errores</li> </ul> </li> </ul> | <ul> <li>Se recopila según el ciclo de recogida (mínimo de 1 minuto)</li> <li>Admite varios perfiles que contienen información personalizable</li> <li>Puede recibirse cuando se producen los siguientes problemas: <ul> <li>Queda poco tóner/tinta o necesita sustitución</li> <li>Advertencias y errores sobre consumibles (tanto los que puede reparar el usuario como los que necesitan la visita de un técnico de servicio)</li> <li>Atascos de papel, errores de entrada y salida</li> <li>Errores de cubierta abierta</li> <li>Errores de memoria</li> <li>Errores de hardware, mecánicos y de instalación</li> </ul> </li> </ul> |

1

## 1.2 Requisitos del sistema

Brother Meter Read Tool es compatible con los siguientes sistemas operativos y entornos de software:

| Sistema operativo | Windows <sup>®</sup> 7, Windows <sup>®</sup> 8, Windows <sup>®</sup> 8.1, Windows <sup>®</sup> 10, Windows Server <sup>®</sup> 2008, Windows Server <sup>®</sup> 2008 R2, Windows Server <sup>®</sup> 2012, Windows Server <sup>®</sup> 2012 R2, Windows Server <sup>®</sup> 2016 (tanto de 32 bits como de 64 bits) |
|-------------------|----------------------------------------------------------------------------------------------------|
| .NET Framework    | 4.5.2 o posterior                                                                                                    |

## 1.3 Instalación de Brother Meter Read Tool

Puede instalar Brother Meter Read Tool mediante el instalador MSI o el instalador EXE.

NOTA

Si utiliza el instalador MSI, deberá instalar la versión necesaria de Microsoft .NET Framework manualmente.

- 1. Haga doble clic en el icono del archivo del instalador y lea y acepte el CLUF.
- 2. Siga las instrucciones que aparecen en la pantalla para seleccionar una carpeta de instalación para la herramienta y después haga clic en los botones **Sí** y **Aceptar** para completar la instalación.
- 3. Cuando la herramienta se instale, haga clic con el botón derecho del ratón en el icono 🙆 del área de notificación y haga clic en Abierta.
- 4. Haga clic en el botón Configurar para empezar a configurar los ajustes del lector del medidor.

Configuración

## 2.1 Seleccione los dispositivos que monitorizar

Seleccione los dispositivos conectados a la red o conectados mediante USB que quiera que Brother Meter Read Tool monitorice.

- Vaya al panel Dispositivos y haga clic en el botón Detectar dispositivos para actualizar la lista de dispositivos. La herramienta muestra los dispositivos disponibles para monitorización.
- 2. Compruebe si el dispositivo que quiere está en la lista.
  - Si lo está, vaya al paso 5.
  - Si no lo está, vaya al paso 3.

#### NOTA

2

Puede buscar un dispositivo concreto escribiendo sus datos en el cuadro de búsqueda.

| Configuración                                    |                    |                    |                     |                            | -                 | o x         |
|--------------------------------------------------|--------------------|--------------------|---------------------|----------------------------|-------------------|-------------|
| Resumen                                          | 🛃 Detectar dispos  | itivos 윢 Configura | ción de descubrimie | nto 🔿 Actualizar 📑 Añad    | ir dispositivos 🝷 |             |
| Dispositivos                                     | Ver:               | Todos los di       | spositivos          | ~                          |                   |             |
| Configuración del lector de medidor              | Monitorizando el e | estado 🗸 Activ     | ado 🔘 De            | sactivado                  |                   | ٩           |
| comgutation del citado del dispositivo           | Monitorizando el   | Estado del disposi | Dirección IP/USB    | Nombre de modelo           | Nombre de nodo    | Nº de serie |
| Configuración del servidor de correo electrónico | •                  | Espera             | 10.145.101.244      | Brother HL-L8350CDW series | BRN30055C055950   | X12345F3J00 |
| Configuración de contraseña                      | •                  | Espera             | 10.145.150.50       | Brother MFC-J895DW         | BRN30055CF7C780   | A99999A7HC  |
| configuración de confidente                      | •                  | Espera             | 10.145.41.180       | Brother HL-L9200CDW series | BRN30055C05598E   | X12345F3J00 |
|                                                  | •                  | Espera             | 10.145.101.229      | Brother MFC-8950DW         | BRN001BA9AD589B   | 000G0123456 |
|                                                  | •                  | Espera             | 10.145.41.179       | Brother MFC-9340CDW        | BRN30055CB8A119   | E71929D6J43 |
|                                                  | •                  | Fin tmbor pronto   | 10.145.41.178       | Brother MFC-9340CDW        | BRN30055C3E2259   | E71929E4J36 |
|                                                  | •                  | Espera             | 10.145.101.126      | Brother MFC-J4620DW        | BRN001BA996E0E7   | U6331027456 |
|                                                  | •                  | Poca tinta         | 10.145.150.21       | Brother MFC-J5820DN        | BRN30055C4F6BEF   | E73203F4F00 |
|                                                  | •                  | Espera             | 10.145.100.167      | Brother MFC-J5720DW        | BRN30055C825CD1   | U63772G5F2  |
|                                                  | •                  | Poca tinta         | 10.145.102.53       | Brother MFC-J4610DW        | BRN001BA9C80EFD   | U6333923456 |
|                                                  | •                  | Espera             | 10.145.102.142      | Brother DCP-J963N          | BRN30055C61C9D3   | E7474623456 |
|                                                  | -                  | Poca tinta         | 10.145.102.62       | Brother MFC-J5620DW        | BRN30055C3504BD   | U6387223456 |
|                                                  | -                  | Espera             | 10.145.100.251      | Brother MFC-L2700DW series | BRN30055C49544E   | U63887E4N1  |
|                                                  | <                  | Listo              | 10.145.150.73       | Brother MFC-J4620DW        | BRN30055C3E0609   | 06376984F0  |
| Enviar correo electrónico de prueba              |                    |                    |                     | Aplicar y salir            | Cancelar          | Aplicar     |

- 3. Si el dispositivo no está en la lista, debe
  - conectarlo y configurarlo primero. Realice una de las siguientes acciones:
  - Conecte el dispositivo a un ordenador con un cable USB y, a continuación, instale el controlador.
  - Conecte el dispositivo a su red (no es necesario instalar manualmente el controlador).

| Dispositivos conectados mediante USB                                                                                                    | Dispositivos conectados en red                                                                                                    |
|----------------------------------------------------------------------------------------------------|----------------------------------------------------------------------------------------------------|
| <ul><li>a) Instale el Paquete completo de<br/>controladores y software del dispositivo.</li><li>b) Utilice un cable USB para conectar el<br/>dispositivo a un ordenador.</li></ul> | <ul> <li>a) Conecte el dispositivo a su red local.</li> <li>b) Marque la casilla de verificación Red del cuadro de diálogo Configuración de descubrimiento.</li> </ul> |
| <text></text>                                                                                                    | NOTA<br>Asegúrese de que la configuración de<br>descubrimiento adicional esté bien definida<br>para su red.                                                            |
| d) Haga clic en el botón <b>Aceptar</b> .                                                                                                    | c) Haga clic en el botón <b>Aceptar</b> .                                                                                                    |

4. Haga clic en el botón Detectar dispositivos para actualizar la lista de dispositivos. Si el dispositivo que quiera monitorizar sigue sin estar en la lista, asegúrese de que esté conectado al ordenador o a la red y de que esté configurado correctamente.

 Haga clic en el dispositivo que quiera monitorizar y, a continuación, haga clic en el botón Activado del área Monitorizando el estado. Aparecerá una marca de verificación verde junto al dispositivo seleccionado.

#### ΝΟΤΑ

Puede usar la lista desplegable **Ver** para ordenar los dispositivos según su estado de monitorización.

Para quitar un dispositivo de la lista, haga clic en él y pulse la tecla Supr del teclado.

| Configuración                                        |                    |                      |                              | -                 | D X         |
|------------------------------------------------------|--------------------|----------------------|------------------------------|-------------------|-------------|
| Resumen Detectar dispo                               | sitivos 🔒 Configur | ación de descubrimie | nto 🔿 Actualizar 🚍 Añad      | ir dispositivos 👻 |             |
| Dispositivos Ver:                                    | Todos los d        | ispositivos          | ~                            |                   |             |
| Configuración del lector de medidor Monitorizando el | estado 🗸 Activ     | rado 🛛 🔾 De          | esactivado                   |                   | Q           |
| Configuración del estado del dispositivo             | Ertado del dicooci | Dirección IR/LISR    | Nombre de modelo             | Nombre de podo    | Nº de cerie |
| Configuración del servidor de correo electrónico     | Ernera             | 10 145 101 244       | Prother HI -1 9250CDW raties | RPN20055C055050   | ¥12245E210  |
|                                                      | Erpera             | 10.145.150.50        | Prother MEC-1995DW           | RRN20055CE7C790   | A00000A7L   |
| Configuración de contraseña                          | Erpera             | 10 145 41 190        | Brother HI -1 9200CDW regier | RRN20055C05508E   | ¥12245E210  |
|                                                      | Erpera             | 10 145 101 229       | Brother MEC-9950DW           | RENIO01EAGADSPOR  | 0006012249  |
|                                                      | Erpera             | 10 145 41 179        | Brother MEC-9340CDW          | BRN20055CR2A110   | E71020D6M   |
|                                                      | Fin trabor pronto  | 10.145.41.178        | Brother MEC-9340CDW          | BRN30055C3E2259   | E71929E413  |
|                                                      | Espera             | 10.145.101.126       | Brother MEC-M620DW           | BRN00184996E0E7   | U633102749  |
|                                                      | Pocatinta          | 10.145.150.21        | Brother MEC-15820DN          | BRN30055C4E6BEE   | F73203F4F0  |
|                                                      | Espera             | 10.145.100.167       | Brother MEC-15720DW          | BRN30055C825CD1   | U63772G5E   |
|                                                      | Pocatinta          | 10.145.102.53        | Brother MEC-M610DW           | BRN001BA9C80EED   | U63339234   |
|                                                      | Espera             | 10.145.102.142       | Brother DCP-1963N            | BRN30055C61C9D3   | F747462345  |
|                                                      | Poca tinta         | 10.145.102.62        | Brother MFC-J5620DW          | BRN30055C3504BD   | U638722345  |
|                                                      | Espera             | 10.145.100.251       | Brother MFC-L2700DW series   | BRN30055C49544E   | U63887E4N   |
| ē                                                    | Listo              | 10.145.150.73        | Brother MFC-J4620DW          | BRN30055C3E0609   | U63769B4F0  |
|                                                      |                    |                      |                              |                   |             |
| K                                                    |                    |                      |                              |                   | >           |
| Enviar correo electrónico de prueba                  |                    |                      | Aplicar y salir              | Cancelar          | Aplicar     |

6. Haga clic en el botón Aplicar para guardar la configuración.

#### Monitorización de dispositivos según sus identificadores exclusivos

Puede empezar a monitorizar dispositivos concretos especificando sus identificadores exclusivos, como:

- Número de serie
- Nombre de modelo
- Dirección IP
- Dirección MAC
- 1. Haga clic en el botón **Añadir dispositivos** de la esquina superior derecha y seleccione el identificador que desee.
- 2. Se abrirá la pantalla Añadir dispositivos. Realice una de las siguientes acciones:

| en               | Detectar dispo     | sitivos 🧏 Configuración de d | escubrimiento 🔿 Actualiz | Añadir dispositivos • |
|------------------|--------------------|------------------------------|--------------------------|-----------------------|
| itivos           | Vec                | Tedes los dispesitivos       | 6 V                      |                       |
| 🙆 Añadir disposi | ivos               |                              |                          | ×                     |
| Supervisar los d | isnositivos con lo | ciquientes númer             | os de serie:             |                       |
| Supervisarios u  | ispositivos comio. | i siguientes numer           | os de sene.              |                       |
|                  |                    |                              |                          | 47 F                  |
|                  |                    |                              |                          | Anadir                |
|                  |                    |                              |                          | Editar                |
|                  |                    |                              |                          | P.F                   |
|                  |                    |                              |                          | Eliminado             |
|                  |                    |                              |                          | Borre todo            |
|                  |                    |                              |                          |                       |
|                  |                    |                              | ~                        |                       |
|                  |                    |                              |                          |                       |
|                  |                    |                              |                          |                       |

- Haga clic en el botón **Añadir** y escriba el identificador exclusivo del dispositivo.
- Cree un archivo de texto que contenga numerosos identificadores exclusivos, haga clic en el botón **Importar** y después seleccione el archivo.
- 3. Haga clic en el botón **Aceptar.** La herramienta detectará y monitorizará los dispositivos especificados solo si están correctamente conectados y configurados.

#### Detección periódica de dispositivos

Puede establecer el periodo de tiempo en el que la herramienta busca automáticamente nuevos dispositivos y los añade a la lista de dispositivos.

- Haga clic en el botón Configuración de descubrimiento y, seguidamente, haga clic en la pestaña Programación de detección automática.
- 2. Haga clic en el botón **Añadir** y defina el periodo de tiempo que desee.
- Haga clic en el botón Aceptar. La herramienta detectará y monitorizará los dispositivos especificados solo si están correctamente conectados y configurados.

| Detección programada: | ۸õədir    |
|-----------------------|-----------|
|                       | Añadir    |
|                       | Andun     |
|                       | Editar    |
|                       | Eliminado |
|                       |           |
|                       |           |
|                       |           |
|                       |           |

## 2.2 Configuración de los ajustes del Registro de dispositivo

Especifique el contenido del registro de dispositivo, las direcciones de correo electrónico de destinatario y remitente y la frecuencia de envío.

- Vaya al panel Configuración del lector de medidor y asegúrese de que la casilla de verificación Enviar registro de dispositivo esté marcada.
- Use los botones Añadir para especificar la frecuencia de envío del registro de dispositivo y la dirección de correo electrónico del destinatario.

#### NOTA

Asegúrese de consultar al cliente para seleccionar una hora adecuada en la que enviar el registro de dispositivo. Recomendamos establecer Brother Meter Read Tool para que envíe correos electrónicos del registro de dispositivo cuando tanto el dispositivo como el ordenador en que se ejecute el software estén encendidos.

| Configuración                                    |                                                                                                    | 1     |
|--------------------------------------------------|----------------------------------------------------------------------------------------------------|-------|
| Resumen                                          | Enviar registro de dispositivo                                                                                   |       |
| Dispositivos                                     | Seleccione la frecuencia y la hora en la que la herramienta enviará los mensajes de información del dispositivo. |       |
| Configuración del lector de medidor              | Añadir                                                                                                    |       |
| Configuración del estado del dispositivo         | Editar                                                                                                    |       |
| Configuración del servidor de correo electrónico | Eliminado                                                                                                    |       |
| Configuración de contraseña                      |                                                                                                    |       |
|                                                  | especifique la dirección de correo electrónico del destinatario de esta información de registro.                 |       |
|                                                  | Para:                                                                                                    |       |
|                                                  | Editar                                                                                                    |       |
|                                                  | Elizabet                                                                                                    |       |
|                                                  | De                                                                                                    |       |
|                                                  |                                                                                                    |       |
|                                                  | Información que se incluirá en el correo electrónico de registro de dispositivos:                                |       |
|                                                  | Estado                                                                                                    |       |
|                                                  | ☑ Aprovisionamientos                                                                                             |       |
|                                                  | Consumibles (Vida restante/Cómputo de tambor)                                                                    |       |
|                                                  | Consumibles (Contador de sustitución)                                                                            |       |
|                                                  | Atasco de papel                                                                                                  |       |
|                                                  | Contador de atascos                                                                                              |       |
| Emilar correo electrónico de orueha              | Anlicar y calir Cancelar A                                                                                       | Inlic |

- 3. Cuando termine, seleccione lo siguiente:
  - El tipo de información que se incluirá en el correo electrónico de registro de dispositivos
  - El formato del registro de dispositivo (CSV o XLS)
- 4. Haga clic en el botón **Aplicar** para guardar la configuración.

### 2.3 Configuración de los ajustes de notificación del estado del dispositivo

Cree un nuevo perfil de correo electrónico del estado del dispositivo para especificar las direcciones de correo electrónico de remitente y destinatario, el formato y el idioma del perfil y los tipos de errores que quiere que se le notifiquen.

- Vaya al panel Configuración del estado del dispositivo y asegúrese de que la casilla de verificación Enviar notificación esté marcada.
- Use el botón Añadir para crear un perfil personalizado.
- Haga clic en Aceptar para cerrar el cuadro de diálogo Añadir perfil y, seguidamente, haga clic en el botón Aplicar para guardar la configuración.

| O Configuración                                                                                                    |                                                                                                    |                                                                                                    |                     | - 🗆 X                        |
|----------------------------------------------------------------------------------------------------|----------------------------------------------------------------------------------------------------|----------------------------------------------------------------------------------------------------|---------------------|------------------------------|
| Configuración           Resumen           Dispositives           Configuración del lector de medidor           Configuración del estado del dispositivo           Configuración del estado del dispositivo           Configuración del estado del dispositivo           Configuración del servidor de corree electónico           Configuración de contrasella | Envier notificación<br>Seleccione los destinat<br>Pefil de recipiente de<br>Nombre perfil<br>De<br>example@Brother.co.x<br>Periodo (red): | arios y el contenido de los mensajes de estad<br>correce<br>Destinutarios<br>al<br>signa de servicio de los mensajes de estad<br>de servicio de los mensajes de estad<br>de servicio de los mensajes de estad<br>de servicio de los mensajes de estad<br>de servicio de los mensajes de estad<br>de servicio de los mensajes de estad<br>de servicio de los mensajes de estad<br>de servicio de los mensajes de estad<br>de servicio de los mensajes de estad<br>de servicio de los mensajes de estad<br>de servicio de los mensajes de estad<br>de servicio de los mensajes de estad<br>de servicio de los mensajes de estad<br>de servicio de los mensajes de estad<br>de servicio de los mensajes de servicio de los mensajes de servicio de los mensajes de servicio de los mensajes de servicio de los mensajes de servicio de los mensajes de servicio de los mensajes de servicio de los mensajes de los mensajes de los mens | D.                  | Atadir<br>Editar<br>Eliminar |
|                                                                                                    |                                                                                                    |                                                                                                    |                     |                              |
| Enviar correo electrónico de prueba                                                                                                    |                                                                                                    |                                                                                                    | Aplicar y salir Car | icelar Aplicar               |

## 2.4 Configuración de los ajustes de dirección de correo electrónico

Brother Meter Read Tool recopila la información directamente de dispositivos conectados a la red y conectados mediante USB y la envía por correo electrónico. Para usar esta función, debe configurar la dirección de correo electrónico que quiera usar.

Puede usar una dirección de correo electrónico de cliente o distribuidor o usar su propia configuración SMTP personalizada.

Para configurar la dirección de correo electrónico, necesitará la siguiente información:

- Nombre de servidor SMTP
- Puerto SMTP
- Método de autenticación
- Nombre de usuario SMTP-AUTH
- Contraseña de cuenta
- Método de encriptación SMTP por SSL/TLS

Especifique los datos del servidor SMTP y la información de autenticación en el panel **Configuración del servidor de correo electrónico.** 

- 1. Vaya al panel **Configuración del servidor de** correo electrónico.
- 2. Especifique la configuración de su correo electrónico.
- 3. Haga clic en el botón **Aplicar** para guardar la configuración.

| 🔿 Configuración                                                                      |                                                |                                    |                 | -        |      | ×   |
|--------------------------------------------------------------------------------------|------------------------------------------------|------------------------------------|-----------------|----------|------|-----|
| Resumen<br>Dispositivos                                                              | Nombre de servidor SMTP:<br>Puerto SMTP:       | 1                                  |                 |          |      |     |
| Configuración del estado del dispositivo<br>Configuración del estado del dispositivo | Método de autenticación                        |                                    |                 |          |      |     |
| Configuración de contraseña                                                          | SMTP-AUTH<br>Nombre de usuario:<br>Contraseña: |                                    |                 |          |      |     |
|                                                                                      | Contraseña (Confirmar):<br>SMTP por SSL/TLS    |                                    |                 |          |      |     |
|                                                                                      | ⊖ ss.<br>⊖ т.s                                 | Verificar certificado del servidor |                 |          |      |     |
| Enviar correo electrónico de prueba                                                  |                                                |                                    | Aplicar y salir | Cancelar | Арбі | car |

# 2.5 Prueba y despliegue de la configuración del lector de medidor

Antes de desplegar su configuración para monitorizar los dispositivos del cliente, envíe un correo electrónico de prueba para asegurarse de que su configuración sea correcta. Durante la primera prueba, use su dirección de correo electrónico personal para probar si puede recibir o no correos electrónicos con información de uso.

- Haga clic en el botón Enviar correo electrónico de prueba en la esquina inferior izquierda.
- 2. Indique la dirección de correo electrónico de prueba y haga clic en el botón **Aceptar.**
- 3. La herramienta realizará las siguientes pruebas:
  - Recopilar registros de dispositivo de todos los dispositivos monitorizados
  - Enviar el correo electrónico del registro de dispositivo
  - Recopilar estados de dispositivo de todos los dispositivos monitorizados
  - Enviar un correo electrónico de notificación de estado <sup>12</sup>
- 4. Compruebe los resultados de la prueba:
  - <u>Si la prueba fue satisfactoria</u> Despliegue su configuración en los dispositivos seleccionados mediante la dirección de correo electrónico relevante.

Brother Meter Read Tool enviará el registro de dispositivo y la información de estado a los destinatarios especificados.

- <u>Si la prueba no resultó satisfactoria</u> Haga clic en **Abrir informe de comprobación** para ver el registro de error. Si desea obtener más información, consulte la sección de *Solución de problemas*.
- Puede bloquear la herramienta y su configuración para impedir cambios en ellas. Vaya al panel Configuración de contraseña, marque la casilla de verificación Bloqueo de contraseña y escriba su contraseña. Haga clic en el botón Aplicar para guardar la configuración.

<sup>1</sup> Durante la primera prueba, la herramienta enviará una notificación de bajo nivel de tinta/tóner de ejemplo.

<sup>2</sup> Para evitar el envío de demasiados correos electrónicos cuando haya seleccionados varios dispositivos, el objetivo de la prueba será el primer dispositivo.

## 2.6 Exportación de la configuración

Cuando haya terminado de desplegar la configuración, recomendamos exportar los ajustes para su uso posterior.

- 1. Vaya al panel Resumen.
- 2. Seleccione la opción Exportar archivo INI.
- Al guardar el archivo, asegúrese de Ilamarlo "METERREAD".
   La extensión INI se añadirá automáticamente.
- Cuando termine, podrá abrir el archivo INI en un editor de texto y hacer los cambios que quiera.

| Configuración                                              | _                                 |                        |                      | - 0 ×  |
|------------------------------------------------------------|-----------------------------------|------------------------|----------------------|--------|
| Resumen                                                    | Importar archivo INI              | 🏠 Exportar archivo INI |                      |        |
| Dispositivos                                               | Dispositivos                      |                        |                      |        |
| Confirmation del laster de medides                         |                                   |                        |                      |        |
| Exportar archivo .IN                                       | 1                                 |                        |                      |        |
| $\leftarrow \rightarrow \checkmark \uparrow \square \circ$ | « Program Files (x86) > Brother > | MeterReadTool > user   | Search user          | م      |
| Organize 👻 New                                             | folder                            | l                      | Previous Locations   | E · () |
| Pictures d                                                 | P ^ Name ^                        | Date modified          | Туре                 | Size   |
| a OneDrive                                                 | MeterRead.ini                     | 2017/04/06 14:50       | 6 Configuration sett | 1 KB   |
| 🛄 This PC                                                  |                                   |                        |                      |        |
| Desktop                                                    |                                   |                        |                      |        |
| Documents                                                  |                                   |                        |                      |        |
| Downloads                                                  |                                   |                        |                      |        |
| J Music                                                    |                                   |                        |                      |        |
| Pictures                                                   |                                   |                        |                      |        |
| Videos                                                     |                                   |                        |                      |        |
|                                                            | ~                                 |                        |                      |        |
| File name:                                                 |                                   |                        |                      |        |
| Save as type:                                              | Archivos INI (*.ini)              |                        |                      |        |
| ∧ Hide Folders                                             |                                   |                        | Şave                 | Cancel |

| _                    |                                                         |       |
|----------------------|---------------------------------------------------------|-------|
|                      | Mensaje de correo electrónico de prueba                 | × —   |
|                      | Introducir direcciones de correo electrónico de prueba: |       |
|                      | Registro de dispositivo                                 | ectró |
|                      | example@broter.co.uk                                    |       |
|                      | Estado del dispositivo                                  |       |
|                      | example@broter.co.uk                                    | to de |
|                      |                                                         | ón)   |
|                      | Aceptar                                                 |       |
| Enviar correo electr | ónico de prueba                                         |       |
|                      |                                                         |       |

| Brother Meter Read Tool                                                                                                    |                               | ;       |
|----------------------------------------------------------------------------------------------------|-------------------------------|---------|
| Comprobación en curso                                                                                                    |                               |         |
| Prueba de registro de dispositivos : Inicia<br>Prueba de registro de dispositivos : Acer<br>Prueba de estado del dispositivo : Inicia<br>Prueba de estado del dispositivo : Acept<br>==================================== | ar<br>Itar<br>ar              | ^       |
|                                                                                                    | Abrir informe de comprobación | Aceptar |

3

## Solución de problemas

Si la prueba no resultó satisfactoria, haga lo siguiente:

- Asegúrese de que el dispositivo Brother esté encendido cuando Brother Meter Read Tool solicite la información de recuento de páginas.
- Si utiliza archivos INI, asegúrese de que los nombres de los archivos INI sean correctos y de que estén almacenados en la ubicación correcta.

Por ejemplo: El archivo METERREAD.INI debería estar en la misma ubicación que el paquete de instalación del lector de medidor.

 Si utiliza archivos INI, asegúrese de que la configuración del archivo INI sea correcta.

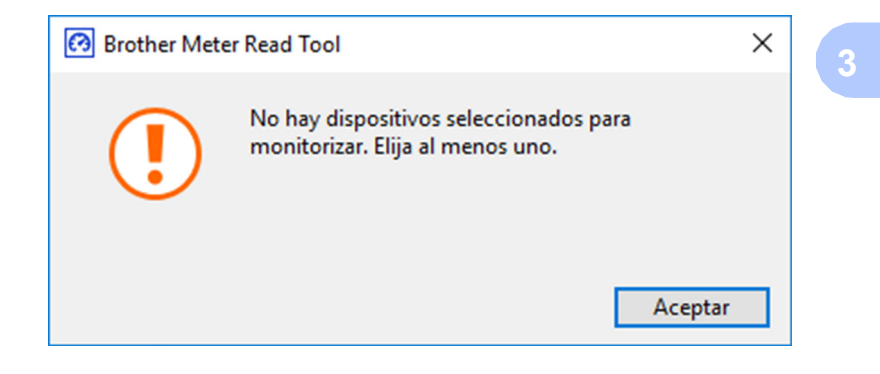

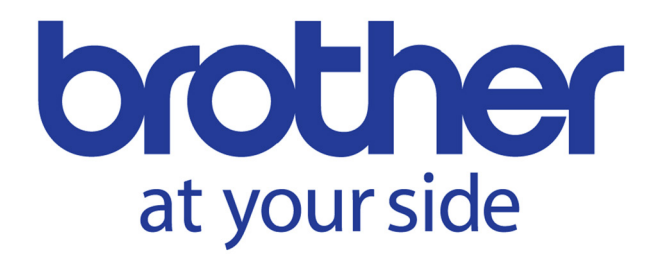